## 学認による利用方法(JoVE)

2021.07.09 富山大学附属図書館作成

## 1. 「JoVE」のページから「Sign In」をクリックしてください。

(画面が横に広い場合)

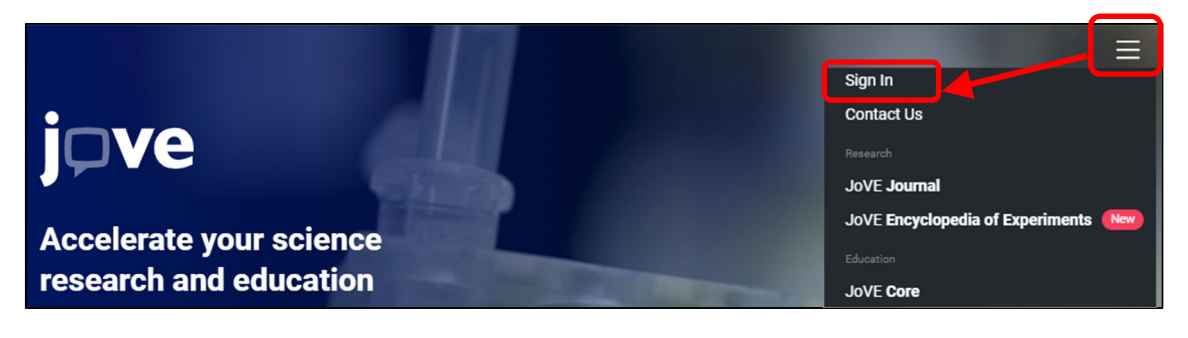

(画面が横に狭い場合)

| <b>j</b> p'       | Ve | 9       |              |
|-------------------|----|---------|--------------|
| All               | 凸  | Researc | Sign In      |
|                   |    |         | Contact Us   |
|                   |    |         | Research     |
| Browse by subject |    | ıbject  | JoVE Journal |

2. [Continue with Shibboleth/OpenAthens] をクリックしてください。

| Sign In                  |                  |
|--------------------------|------------------|
| Enter your details below |                  |
| Institutional Email      |                  |
| Password                 | Forgot Password? |
| Or Create an Account     | Sign In          |
| 10                       |                  |
| Continue with Shibboleth | /OpenAthens      |

3. 「Select an Institution」をクリックし、プルダウンリストの中から「University of Toyama」を選んで、「GO TO LOGIN」ボタンを押してください

| j⊃ve                                                                                                    | ۹ ≡                                                              |
|----------------------------------------------------------------------------------------------------|------------------------------------------------------------------|
|                                                                                                    |                                                                  |
| You can use Shibboleth or OpenAthens to sign into JoVE if your i access. Please select your institution from the list of registered i | nstitution has registered to allow<br>dentity providers below:   |
| Select an Institution                                                                                                    | ~                                                                |
|                                                                                                    | GO TO LOGIN                                                      |
|                                                                                                    |                                                                  |
| j⊃ve                                                                                                    | ۹ ≡                                                              |
|                                                                                                    |                                                                  |
| You can use Shibboleth or OpenAthens to sign into JoVE if your access. Please select your institution from the list of registered i   | institution has registered to allow<br>identity providers below: |
| University of Toyama                                                                                                    | ~                                                                |
|                                                                                                    |                                                                  |

## 4.がくにん ID を入力し、ログインをクリックしてください。

| <b>《</b> 》<br><b>第</b> 山大学                                        |     |
|-------------------------------------------------------------------|-----|
| 富山大学 SSO サービス                                                     |     |
| s1234567.ems@u-toyama.ac.jp ←メールアドレスが s1234567@ems.u-toyama.ac.jp | の場合 |
| 初期設定では電子メールなどのパスワードと同じ                                            |     |
| □ ユーザー名を記憶する                                                      |     |
| ログイン                                                              |     |

GO TO LOGIN

がくにん ID の覚え方

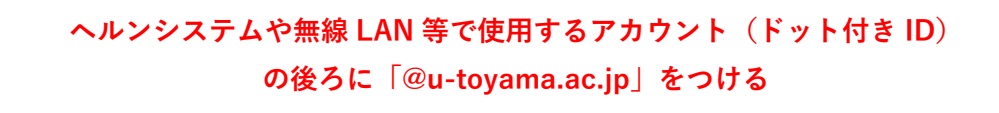